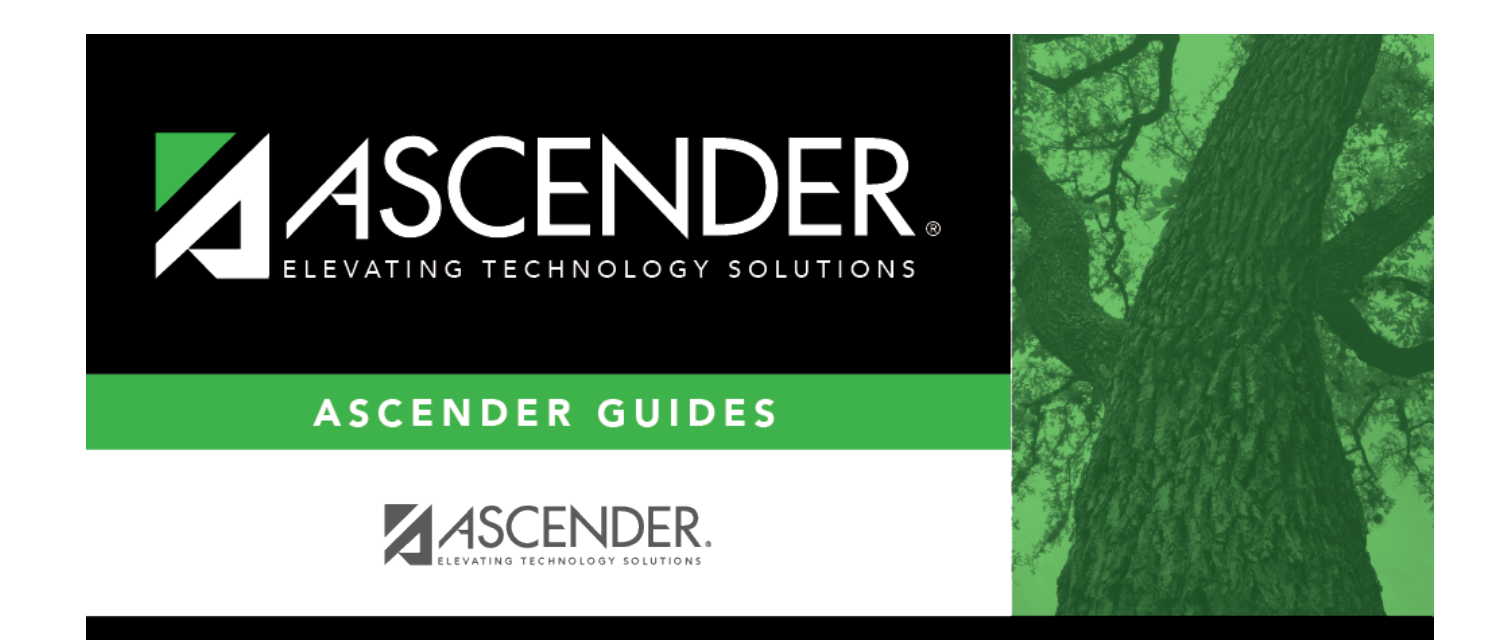

# **County District**

### **Table of Contents**

#### **County District**

The following information is displayed at the lower-left corner of the page under the software version details.

#### County/District: 101905

**County/District** Displays the county district number to which you are logged on. To change this number, log out and log back in with a different number.

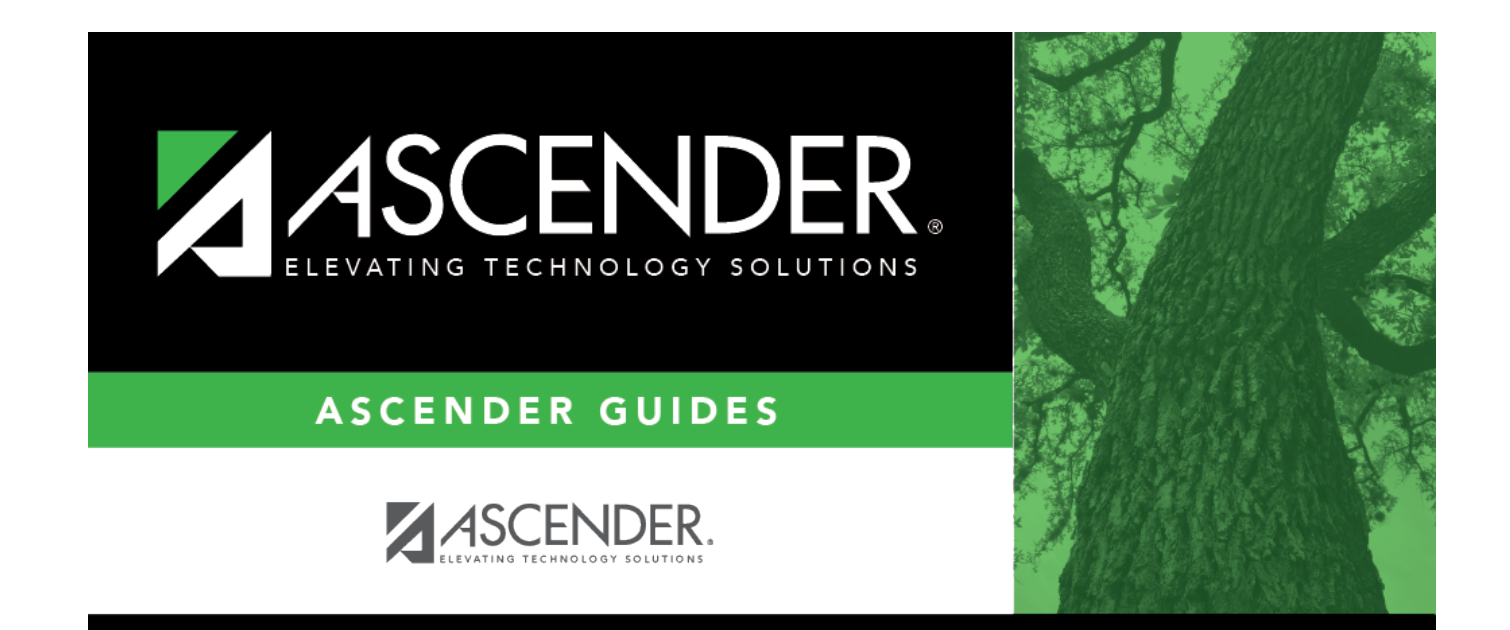

## **Back Cover**